## セントヨゼフ女子学園高等学校 2024 年度入学試験

## 出願情報入力時の留意事項

- ①自己推薦入試の留意事項
  - 出願資格…成績等の基準を満たしていること。
  - 選抜方法…自己 PR 作文と面接試験,9 教科評価合計により判定します。
    - スーパーアドバンスコースからアドバンスコースへのスライド合格は ありません。
- 一般入試専願方式の留意事項
  - 出願資格…成績等の基準を満たしていること。
    - 本校の学校見学会または入試説明会に出席していること。
    - 合格した場合,入学を確約できること。
  - 選抜方法…学力試験と面接試験,エキスパート加点を合わせて判定します。

スーパーアドバンスコースからアドバンスコースへのスライド合格を

希望するかしないかを選択できます。

③一般入試併願方式の留意事項

選抜方法…学力試験とエキスパート加点を合わせて判定します。

スーパーアドバンスコースからアドバンスコースへのスライド合格を 希望するかしないかを選択できます。

書類の提出に関する留意事項

①提出書類は入学試験によって異なりますので、生徒募集要項を参照してください。
②提出書類を準備して、中学校の担任の先生に渡してください。

調査書は中学校の先生に作成を依頼してください。

③書類の提出は,在籍校の先生からしていただきます。 出願期間:2024年1月9日(火)~1月12日(金) 9:00~17:00

## インターネット出願情報入力の手順

①まず、受験生新規登録をします。(登録済みの方は手順②へ)
登録するを押し、受験生名・生年月日・メールアドレス・ID・パスワードを
登録してください。

※ID・パスワードはログイン時に必要となりますのでお忘れにならないようご注意ください。

メールが届いたら、本人確認のために URL にアクセスしてアカウントの本登録 を完了させてください。

②ログインを押し、出願情報の入力をします。

受験を希望する入試方法と希望のコース(ス−パ−アドバンスコース,アドバンスコース)を選び、 ▲ してください。

※特に自己推薦入試や一般入試専願方式の受験を希望される場合は、生徒募集要項の出願資格を 確認して条件を満たしているか確認してください。

自己推薦入試は,希望する受験会場(本校会場,四日市会場)を選び, 🛃 してください。

その後、必要項目の入力をしてください。

母,祖母,姉妹がセントヨゼフ卒業生または在校生の場合は、入力をしてください。 受験者がカトリック信者の方は、所属する教会を入力してください。

決済方法を選んで入力した後,<mark>確認する</mark>を押してください。

③最終確認ページで入力内容を確認します。

入力した内容が正しいことを確認してください。入力内容が正しければ<mark>登録</mark>を押 してください。

④ 【出願確認票】 【受験票・宛名用紙】を印刷します。

検定料の支払いが済むと,登録されたメールアドレスに決済完了メールと入学試 験申込完了メールが届きます。

入学試験申込完了メールに記載されている URL を押すとログイン画面に切り替わります。ログインの後、受験票ダウンロード,願書ダウンロードを押して、 PDF ファイルをダウンロードして印刷してください。